Handleiding:

Geanimeerde E-mailhandtekening toevoegen

**Office Outlook Webmail** 

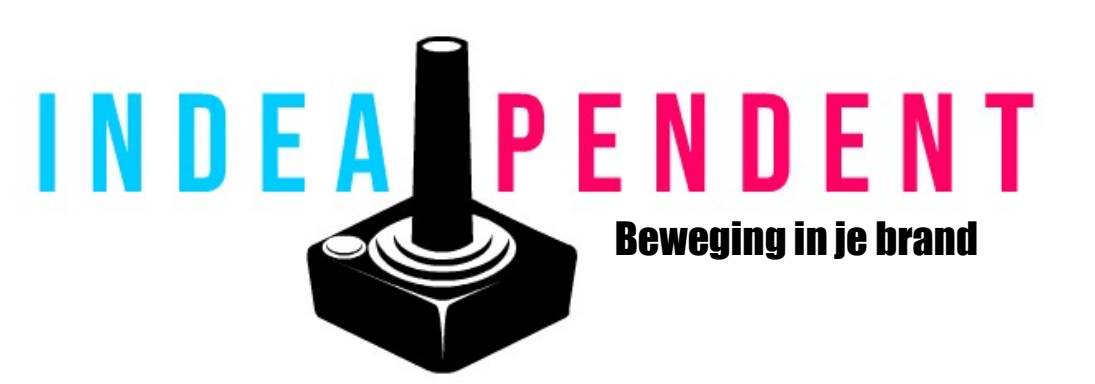

| © •≣ ₱ ₽ 🞯 ? 🖨                      | RHO      |
|-------------------------------------|----------|
| Instellingen                        | ×        |
| 🔎 Outlook-instellingen zoeken       |          |
| Thema                               | Î        |
|                                     | <i>»</i> |
| 🥂 🚬 📶 🎊                             | on ···   |
| Alles weergeven                     | - 11     |
| Donkere modus ①                     |          |
| Postvak IN met prioriteit ①         |          |
| Bureaubladmeldingen ①               |          |
| Dichtheid weergeven                 | - 11     |
| Volledig Normaal Compac             | t        |
| Gespreksweergave ①                  |          |
| Nieuwste bericht bovenaan           |          |
| O Nieuwste berichten onderaan       |          |
| Uit                                 |          |
| Leesvenster                         |          |
| Rechts weergeven                    | -        |
| Alle Outlook-instellingen weergeven | )        |

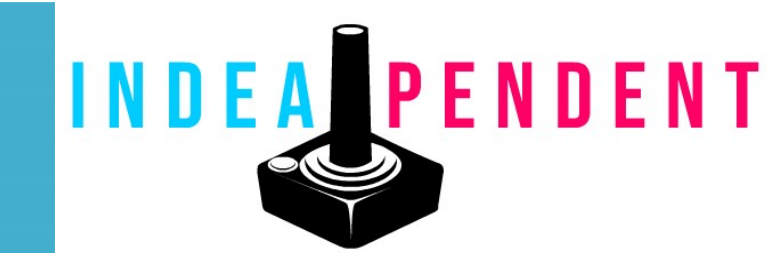

1. Ga eerst naar <mark>Instellingen</mark> (<u>tandwiel icoon in rechter</u> <u>bovenhoek</u>)

2. Kies voor <mark>Alle Outlook-</mark> Instellingen weergeven om verder te gaan

| Instellingen                                                                                                    | Indeling                                                                                                    | Opstellen en beantwoorden                                                                                                    | ×        |
|----------------------------------------------------------------------------------------------------|----------------------------------------------------------------------------------------------------|----------------------------------------------------------------------------------------------------|----------|
| <ul> <li>✓ Instellingen zoeken</li> <li>✓ Algemeen</li> <li>✓ E-mail</li> <li>✓ Agenda 3</li> <li>✓ Personen</li> <li>Snelle instellingen</li> </ul> | Opstellen en<br>beantwoorden<br>Bijlagen<br>Regels<br>Opruimen<br>Ongewenste e-mail<br>Acties aanpassen                 | E-mailhandtekening<br>eafbeeldingen invoegen<br>en die automatisch wordt toegevoegd aan uw e-mailberichten.<br>A° B I U ∠ A ≔ ⊨ + ± → ± " ≡ ≡ ≡ ∞ ∞ …<br>5                                                                                                    |          |
| weegeven                                                                                                    | E-mail synchroniseren<br>Verwerking van berichten<br>Doorsturen<br>Automatische<br>antwoorden<br>Bewaarbeleid<br>S/MIME | <ul> <li>Mijn handtekening automatisch toevoegen aan nieuwe berichten die ik opstel</li> <li>Mijn handtekening automatisch toevoegen aan berichten die ik doorstuur of beantwoord</li> </ul>                                                                                                    | <b>8</b> |
|                                                                                                    | Groepen                                                                                                    | Berichtindeling         Kies of de regels Van en BCC moeten worden weergegeven bij het opstellen van een bericht.         BCC altijd weergeven         Van-adres altijd weergeven         Berichten opstellen in         HTML \rightarrow opmaak         Image: Serichten die u schrijft, zien er standaard zo uit.         U kunt de opmaak van uw berichten ook wijzigen in het nieuwe berichtvenster. |          |
|                                                                                                    |                                                                                                    | <b>Opstaan</b> Nege                                                                                                    | eren     |

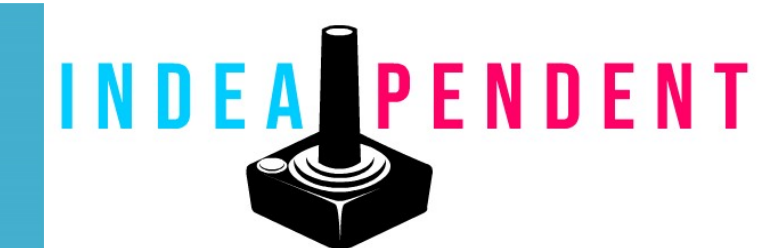

## 3. Ga onder Instellingen naar E-Mail

4. Kies daarna voor <mark>Opstellen en</mark> Beantwoorden om de E-mailhandtekening optie te activeren

5. Onder E-mailhandtekening kies je voor <mark>Inlineafbeeldingen</mark> invoegen om verder te gaan

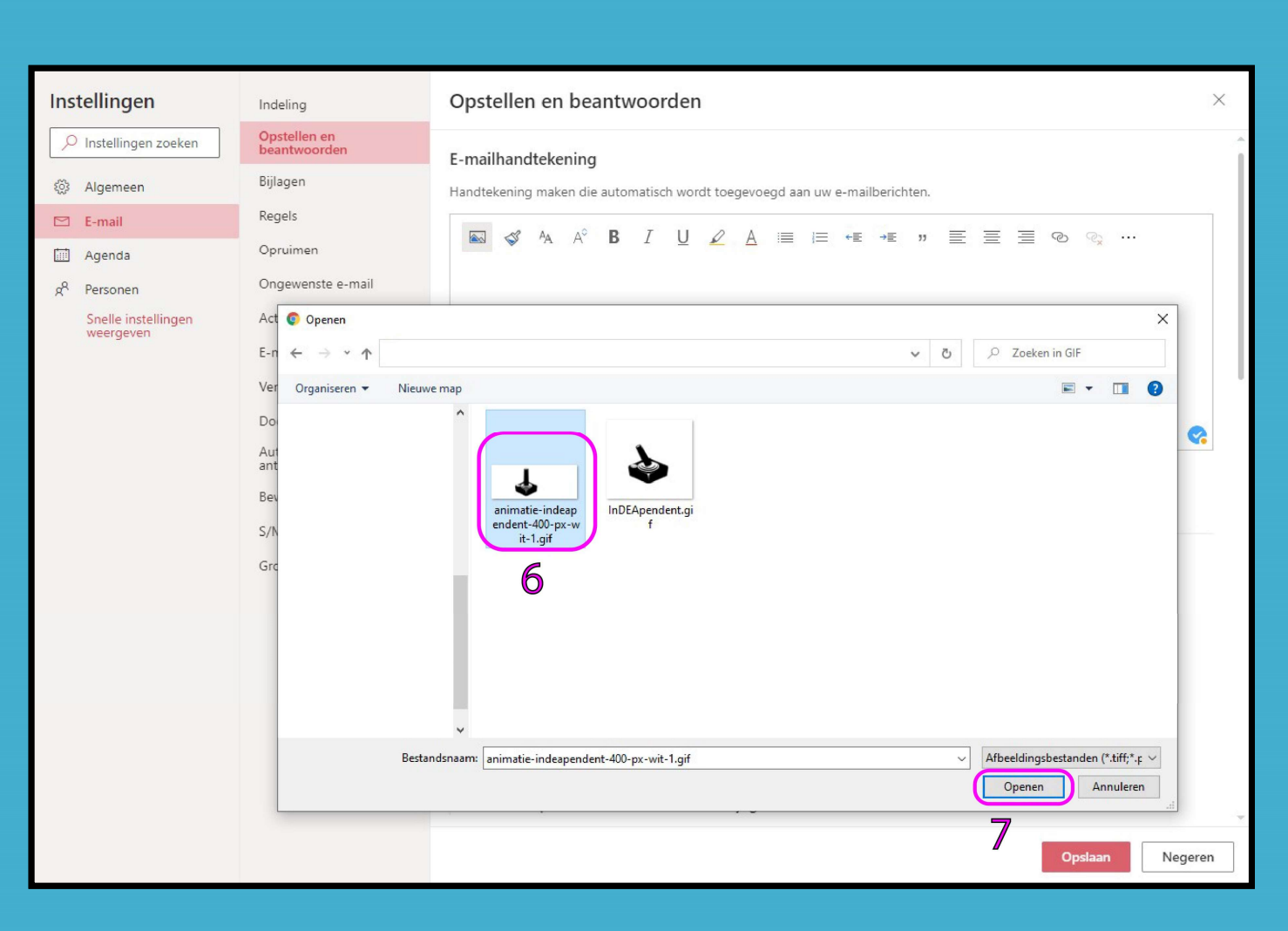

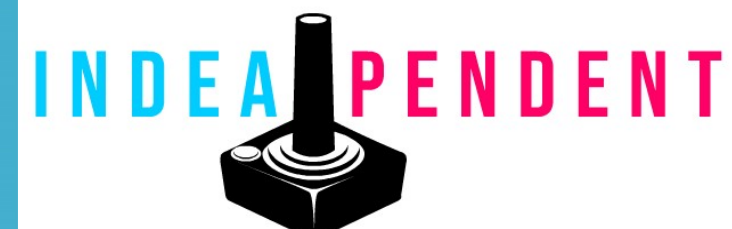

- 6. Om de geanimeerde handtekening als GIF aan je mail toe te voegen kies je het in de opgeslagen map.
- 7. Kies daarna voor <mark>Openen</mark> om het aan je E-mailhandtekening toe te voegen

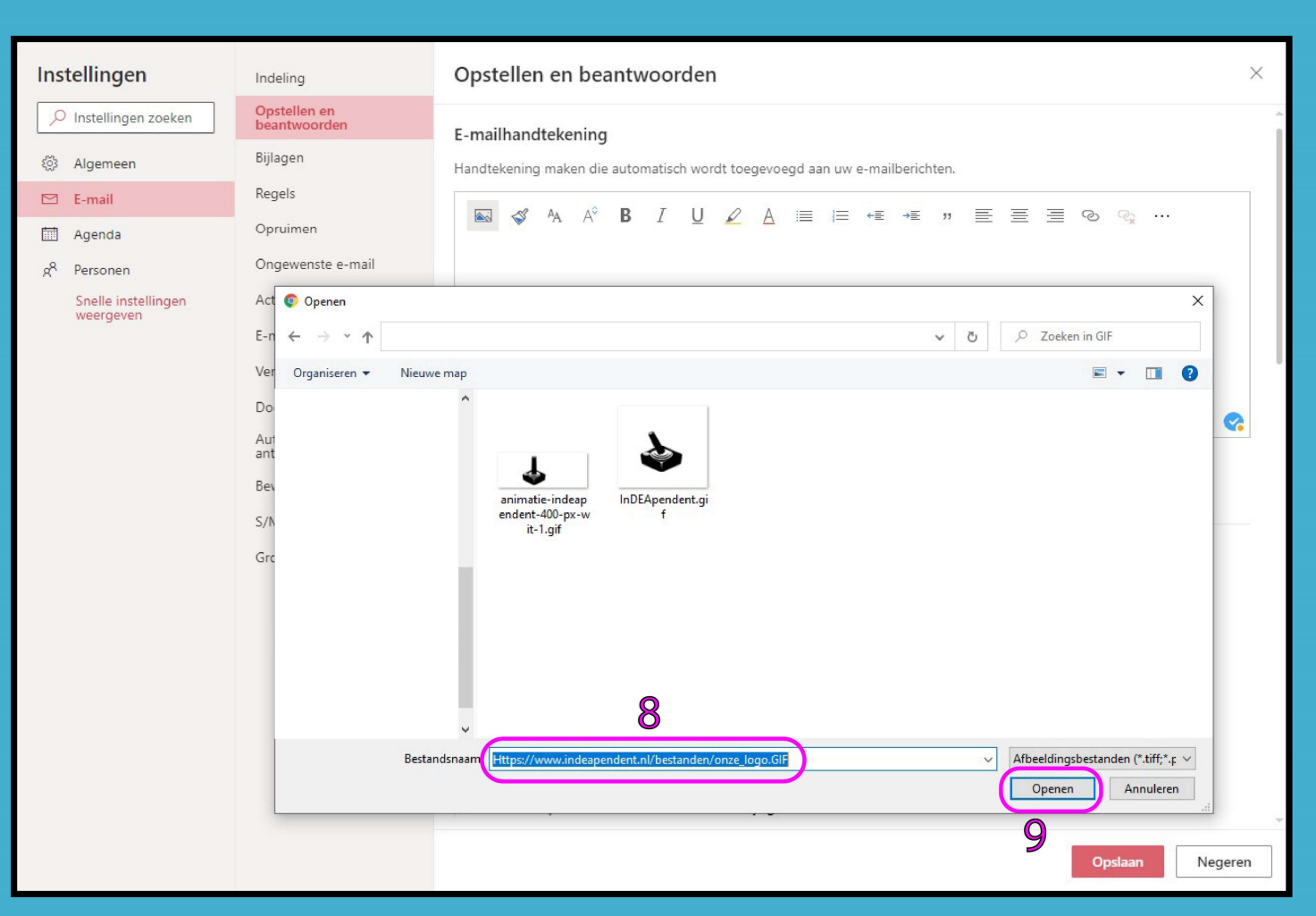

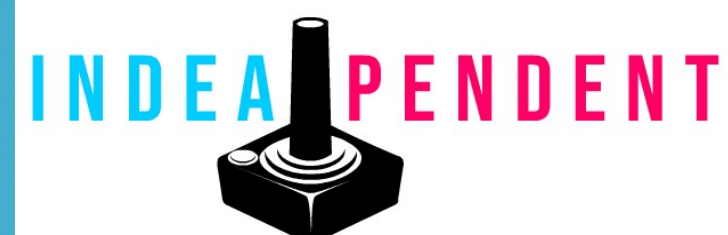

- 8. Om je geanimeerde tekening via een URL (een link die je kan genereren door het bestand op te slaan op je website of bedrijfssharepoint) toe te voegen plak je de ontvangen Link in het veld Bestandsnaam
- 9. Kies daarna voor <mark>Openen</mark> om het toe te voegen aan je handtekening

| Instellingen                     | Indeling                     | Opstellen en beantwoorden                                                                                                    | ×     |
|----------------------------------|------------------------------|----------------------------------------------------------------------------------------------------|-------|
| Instellingen zoeken              | Opstellen en<br>beantwoorden | E-mailhandtekening                                                                                                    | Â     |
| 談 Algemeen                       | Bijlagen                     | Handtekening maken die automatisch wordt toegevoegd aan uw e-mailberichten.                                                                                                    |       |
| 🖾 E-mail                         | Regels                       |                                                                                                    |       |
| 🛗 Agenda                         | Opruimen                     |                                                                                                    |       |
| g <sup>R</sup> Personen          | Ongewenste e-mail            |                                                                                                    |       |
| Snelle instellingen<br>weergeven | Acties aanpassen             |                                                                                                    |       |
|                                  | E-mail synchroniseren        | 10                                                                                                    |       |
|                                  | Verwerking van berichten     |                                                                                                    |       |
|                                  | Doorsturen                   |                                                                                                    |       |
|                                  | Automatische<br>antwoorden   |                                                                                                    | *     |
|                                  | Bewaarbeleid                 | <ul> <li>Vijn nandtekening automatisch toevoegen aan nieuwe berichten die ik opstei</li> <li>Vijn handtekening automatisch toevoegen aan berichten die ik doorstuur of beantwoord</li> </ul> |       |
|                                  | S/MIME                       | ♥11 · · · ·                                                                                                    |       |
|                                  | Groepen                      | Berichtindeling                                                                                                    |       |
|                                  |                              | Kies of de regels Van en BCC moeten worden weergegeven bij het opstellen van een bericht.                                                                                                    |       |
|                                  |                              | BCC altijd weergeven                                                                                                    |       |
|                                  |                              | Van-adres altijd weergeven                                                                                                    |       |
|                                  |                              | Berichten opstellen in HTML 🗸 opmaak                                                                                                    |       |
|                                  |                              | V 12pt V B T U A                                                                                                    |       |
|                                  |                              | Berichten die u schriift zien er standaard zo uit                                                                                                    |       |
|                                  |                              | II kunt de onmaak van uw herichten ook wijzigen in het nieuwe herichtvenster                                                                                                    |       |
|                                  |                              |                                                                                                    |       |
|                                  |                              | Beantwoorden of Allen beantwoorden 12                                                                                                    | w.    |
|                                  |                              |                                                                                                    |       |
|                                  |                              | Opslaan                                                                                                    | geren |
|                                  |                              |                                                                                                    |       |

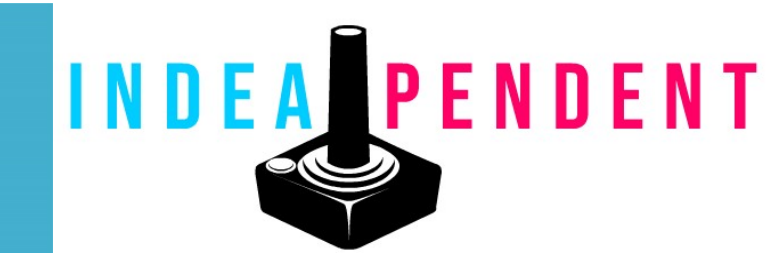

- 10. De geanimeerde handtekening zal in de <mark>E-mailhandtekening</mark> veld verschijnen
- Kies daarna wanneer je wilt dat 11. deze wordt meegestuurd, wij adviseren om de <mark>beide opties</mark> aan te zetten
  - 12. Kies dan voor <mark>Opslaan</mark> om je handtekening op te slaan en klaar te maken voor het gebruik

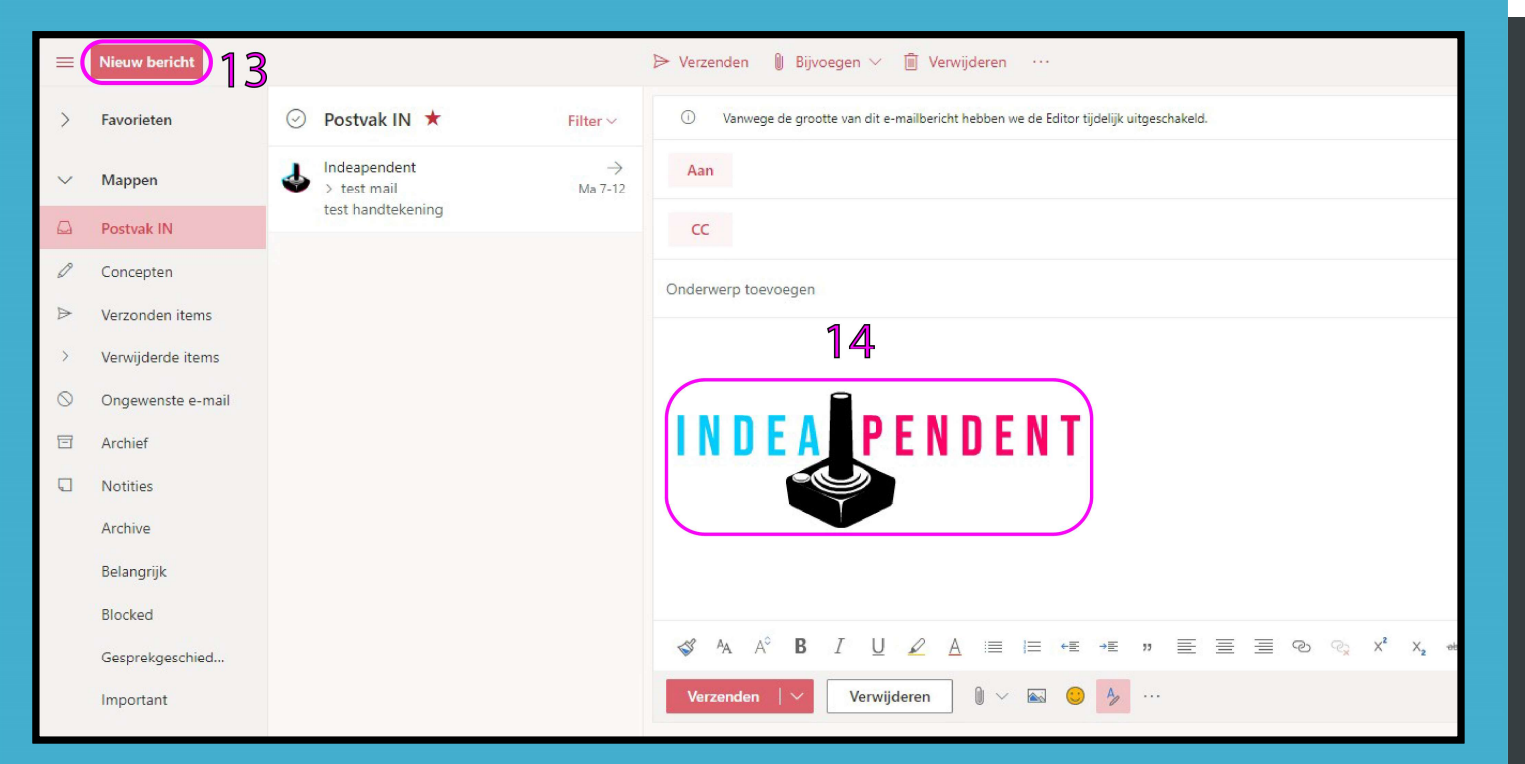

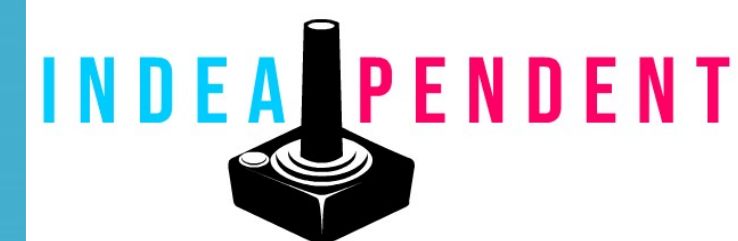

13. Ga terug naar je mailbox en maak een Nieuw bericht aan om te testen om te testen of het naar toebehoren werkt

14. Je Handtekening zal in je nieuw te versturen E-mailbericht verschijnen

Mocht het niet naar toebehoren werken of mocht je andere vragen hebben neem dan contact op met ons via <u>info@indeapendent.nl</u>

of kijk op onze website

<u>www.indeapendendent.nl</u>